Измерение концентраций с помощью микроволн µ-ICC 2.45

# pro Microwave Company

# учебник

Издание – август 2006 SOFT C.02.14

pro M tec The Microwave Company

| 1  | Представление системы                               |        |
|----|-----------------------------------------------------|--------|
|    | 1.1 Централная единица                              | cmp.2  |
|    | 1.2 Отбор показания                                 | cmp.3  |
| 2  | Управление датчиками                                |        |
|    | 2.1 Декларация датчиков                             | cmp.4  |
|    | 2.2 Отключение датчиков                             | cmp.4  |
| 3  | Основная конфигурация                               | cmp.4  |
| 4  | Конфигурация каждого датчика                        |        |
|    | 4.1 Описание                                        | cmp.4  |
|    | 4.2 Физическая единица                              | cmp.5  |
|    | 4.3 Соединение тока                                 | cmp.5  |
|    | 4.4 Выходные коэффициенты                           | cmp.5  |
| 5  | Размещение на шкале                                 | стр.6  |
| 6  | Компенсация температурой                            | стр.6  |
| 7  | Управление памятью                                  |        |
|    | 7.1 Обеспечение                                     |        |
|    | 7.1.1 Чтобы обеспечить конфигурацию                 | стр.7  |
|    | 7.1.2 Чтобы ввести раньше обеспечённую конфигурацию | стр.7  |
|    | 7.1.3 Чтобы вернуть к фабричной конфигурации        | стр.7  |
|    | 7.2 Управление внутренней и внешней памятей         |        |
|    | 7.2.1 Копия конфигурации                            | cmp.8  |
|    | 7.2.2 Изглаживание конфигурации                     | cmp.8  |
|    | 7.2.3 Копия всей памяти                             | cmp.8  |
|    | 7.2.4 Изглаживание всей памяти                      | cmp.8  |
| 8  | Выброс системы                                      | cmp.8  |
| 9  | Запирание клавиатуры                                |        |
|    | 9.1 Блокирование клавиатуры                         | cmp.9  |
|    | 9.2 Деблокирование клавиатуры                       | cmp.9  |
| 10 | Калибровка                                          | cmp.9  |
|    | 10.1Пример калибровки                               | cmp.10 |

# 1-Представление системы

Измерительная система состойт из двух датчиков (передатчика и получателя микроволн), микроволнового модулья (генератора микроволн и одновременно передатель данные к центральной единице) и центральной единицы о которой речь идёт в этом учебнике.

### 1.1Центральная единица с экранным монитором

Центральная единица получает и разрабатывает данные от микровольнового модуля. Она выводит на экране дисплея величину измерения, фазового смещения, температуры а также затухания. В нижней части экранного монитора снабженно барграфом со следом чтобы следить за развитием измерения. Центральную единицу управляут с меню. Этим меню можно пользоваться нажимая кнопки F1 до F4 расположенные на лицевой панель центральной единицы. Эти кнопки имеют различные функций зависит от того какое меню в игре.

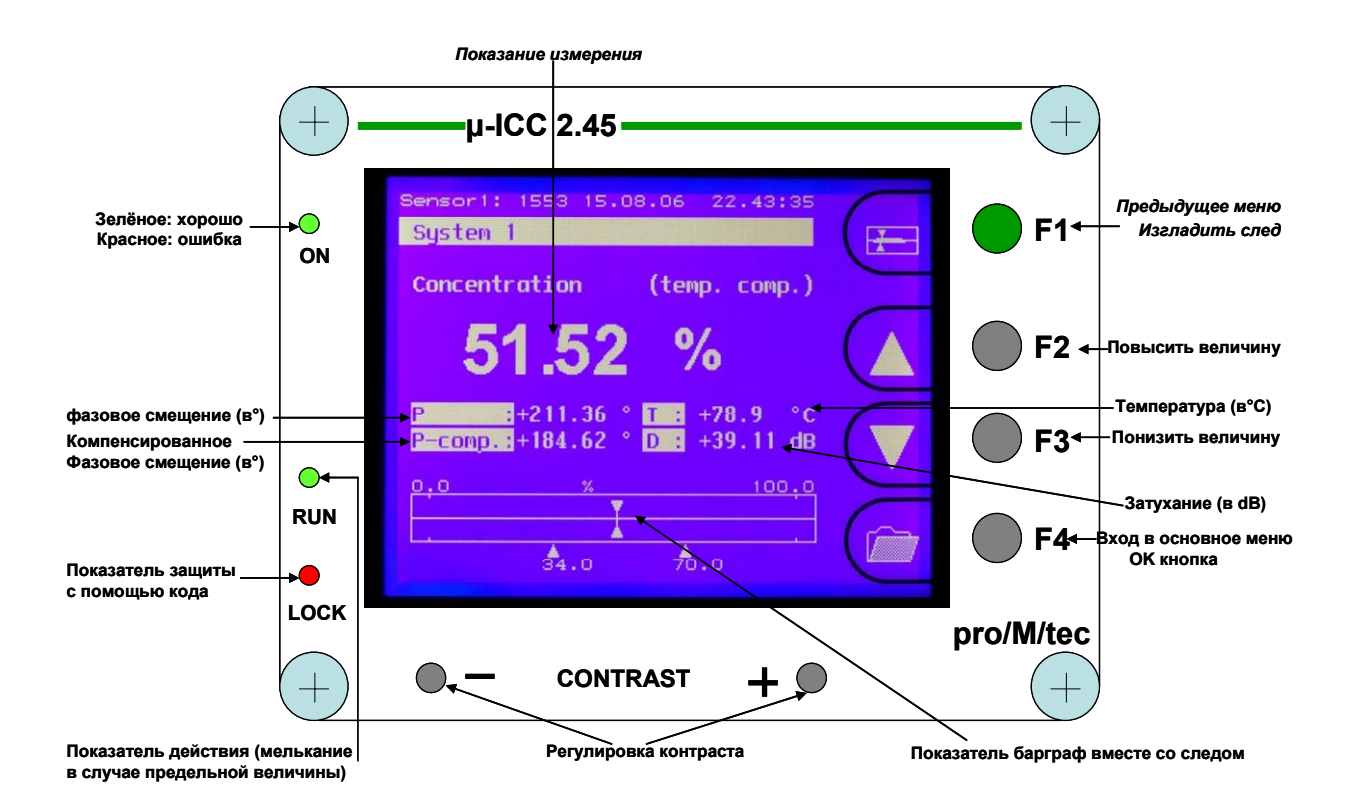

### 1.2 Отбор показания

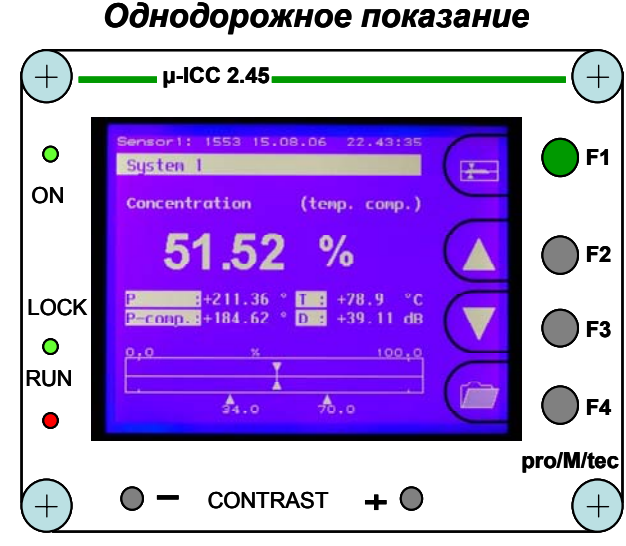

### Одновременное показание двух каналов

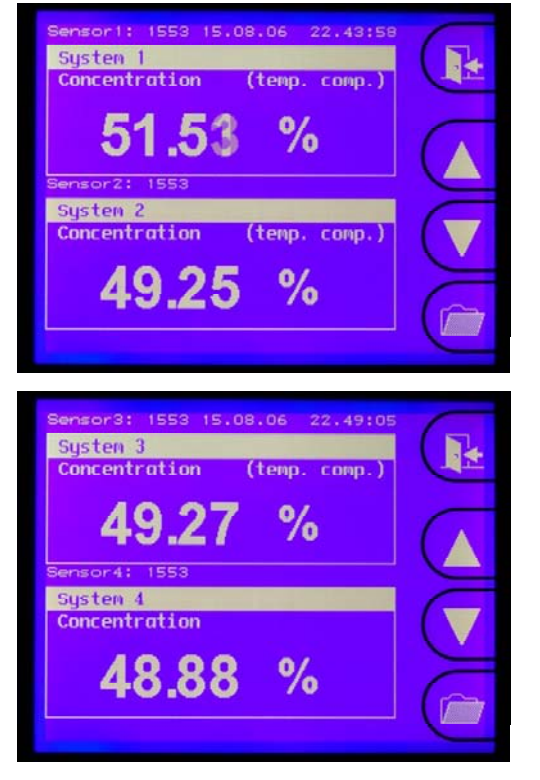

Одновременное показание четырёх каналов

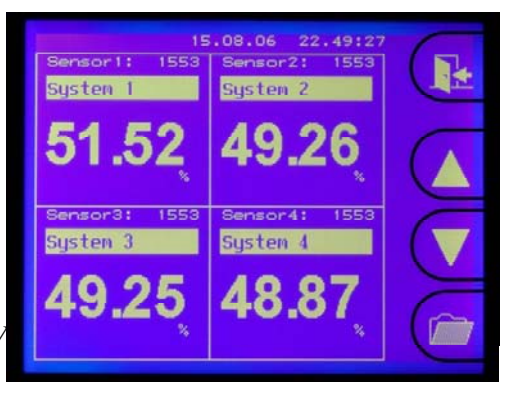

3

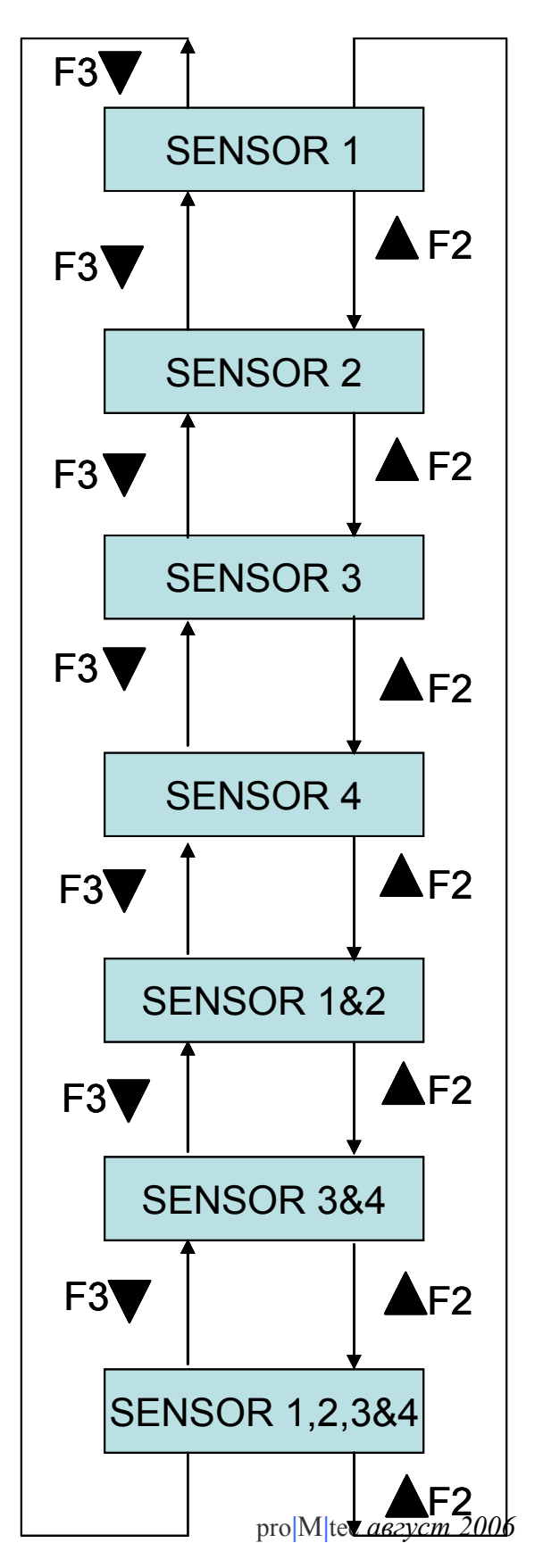

# 2 – Управление датчиками 2.1 Декларация датчиков

SYSTEM/SENSOR ADMINISTRATION (Система/Урпавление датчиком)

Чтобы декларировать датчики надо входить в основное меню "System" нажимая кнопку F4, затем с помощью кнопки " ▼" выбрать "Sensor management " и подтвердить кнопкой "OK."(F4).После этого необходимо выбрать номер датчика например, Sensor 1" и подтвердить кнопкой "OK.". Затем надо ввести номер серии модуля микроволн с помощью кнопок " ▲" и " ►". Номер определён на нижней камере модуля микроволн например: Serie No 1912 (Серия H° 1912)

Чтобы присоединить к центральной единице несколько датчиков, надо сдекларировать остальные модули Микроволн подобным образом "Sensor 2,3 и 4".

### 2.2 Отключение датчиков

SYSTEM/SENSOR ADMINISTRATION (Система/Урпавление датчиком)

Чтобы отключать датчики надо входить в основное меню "System" затем с помощью кнопки " ▼" выбрать " Sensor management " и подтвердить кнопкой "OK.". После этого необходимо выбрать номер датчика который надо разьединить, например, Sensor 1", и подтвердить кнопкой "OK". Затем надо подвердить "check out sensor" кнопкой "OK". Потом следует выбрать "YES" (да) и наконец подтвердить кнопкой "OK".

Чтобы отключать остальные датчики от центральной единице, надо поступать подобным образом.

# 3 – Основная конфигурация

Регулировка числа и времени

# SYSTEM/BASIS CONFIGURATION/DATE TIME (Система/Оновная конфигурация/Число Время)

Начиная с основного меню " System " надо выбрать " Basis configuration " (Основная конфигурация) потом " Date / Time "( Число Время) затем " Time " (Время ) и ввести время с помощью кнопок " ▲ " и " ► ". Его нужно будет подтвердить с помощью кнопки " OK.". Затем можно ввести " Date " (Число) подобным образом.

# 4 – Конфигурация каждого датчика

Начиная с основного меню "System" надо выбрать номер датчика например "Sensor 1" и подтвердить с помощью кнопки "OK".

### 4.1 Описание

SYSTEM /SENSOR1/DESCRIPTION (Система/Датчик 1/ Описание)

Надо выбрать "Description" (Описание) и подтвердить кнопкой "OK". "Product name"(Название продукта) "Comment" (Коментарий) "Phys.unit" (Единица измерения) позваляют ввести в память устройства личные информации соединённых с применением.

### 4.2 Физическая единица

### SYSTEM /SENSOR1/DESCRIPTION/PHYS.UNIT (Система/ Датчик 1/ Описание /Физическая единица)

Для того чтобы ввести физическую единицу надо выбрать "Phys.unit "(Физическую единицу) и подтвердить её кнопкой "OK". С помощью кнопок " $\blacktriangle$ " и " $\blacktriangledown$ " выбрать требованную единицу (Bx,%,g/l, g/cm<sup>3</sup>...) и подтвердить с помощью кнопки "OK".

### 4.3 Соединения тока

SYSTEM/SENSOR1/CURRENT INTERFACE Система/ Датчик 1/Соединения тока

Для введения соединения тока надо выбрать " Current interface" и подтвердить кнопкой "OK". Затем выбрать " current output1" (Выходящий ток1) и потом выбрать требованный выходной сигнал (0-20 mA или 4-20 mA) и подтвердить кнопкой "OK". После этого необходимо выбрать "0 или 4 mA" и ввести выходную величину избранной шкалы (напр. 4mA для 70 Bx).

Теперь выбрать "20 mA" и ввести конечную величину избранной шкалы (напр. 20mA для 100 Bx).

Вышеуказанный пример соответствует измерительному диапазону с 70 до 100 Brix.

Экранный монитор проявляет его над показателем барграф.

Тестовую функцию тока можно активировать переключая "Test current"

(Ток тест) от OFF на "ON" и подверждая кнопкой "OK". "Test current" позволяет проверку показания в контрольном помещении. Величину тестового тока можно непосредственно выбрать в mA например Test current: 12 mA

Функция "Calibration "( Калибрование) в меню "Current interface " (Соединения тока) позволяет регулировать величины 4 тА и 20 тА, с помощью кнопок F2 (+) и F3(-). Чтобы начать регулировку необходимо подключить милиамперметр к соответствующему выходу тока.

### 4.4 Выходные коэффициенты

### SYSTEM/SENSOR1/CALIBRATION (Система/ Датчик 1/Калибрование)

Величины  $A_1$  и  $A_0$  соответствуют коэффициентам наклона и сдвига следующей формулы где X является скомпесированным фазовым смещением а Y измерением в выбранной единице:  $Y=A_1x+A_0$ 

**Коэффициенты**  $A_0$  и  $A_1$  определяют измерительный диапазон. Его можно скалькулировать следующим образом:

Вверхный предел диапазона= A0. Нижный предел диапазона=(A1\*360) +A0

Овычно бирут максимальную измеряемую величину (с запасом) как A0. A1 является коэффицентом абсорбций микроволн измеряемой средой и зависит от растояния между двумя датчиками. Измеряемый диапазон проявляется на экранном мониторе под показателем барграф.

### Пример:

Для применения вакуум-аппарата прерывного действия (растояние между датчиками=45 mm):

**А0=100 et A1=-0,1** соответствующие диапазону с 64 до 100Brix.

**Для применения вакуум-аппарата непрерывного действия** (растояние между датчиками=60 mm):

**А0=100 et A1=-0,075** соответствующие диапазону с 73 до 100Brix.

**Для остальных применений** надо знать максимальную измеряемую величину и растояние между датчиками.

Начиная с основного меню "System " надо выбрать "Sensor1" (Датчик 1) затем "Calibration " (Калибрование) затем "Coefficients" (Коэффициенты).

Ввести для  $A_0$  и  $A_1$  коэффициенты соответствующие применению для этого необходимо выбрать " $A_0$ "и ввести его величину. Потом следует выбрать " $A_1$ "и ввести его величину

В случае когда несколько датчиков подключеных к центральной единице, надо применится к процедуре описанной выше (Секция 3 – Конфигурация каждого датчика) для каждой измерительной точки (Sensor 2,3 и 4)

# 5 – Размещение на шкале

### SYSTEM/SENSOR1/CALIBRATION Система/ Датчик 1/Калибрование

Перед каждым первым запуском датчиков необходимо проводить размещение на шкале которое состойт в введений датчикам точку отнощения по сравнению с измеряемой средой. Для этого следует взять пробу. Её концентрацию(Brix) надо определить быстро чтобы ввести её с коротким сроком в центральную единицу. Для её определения не требуется большая точность. Простой ручной прибор хвотит.

### Для вакуум-аппарата прерывного действия:

После окончания подкачки но до введения затравки (заводки кристалла) надо взять пробу (надо чтобы значение фазового смещения на экранном мониторе успокоилось).

### Другое применение:

В номинальном пункте работы, надо взять пробу (надо чтобы значение фазового смещения на экранном мониторе успокоилось).

Начиная с основного меню "System " надо выбрать "Sensor 1" затем "Calibration ", потом " refpoint " (точку отношения) и ввести величину.

С того момента показанное измерение равняется точке отношения.

В случае когда несколько датчиков подключеных к центральной единице, надо повторить процедуру для каждой измерительной точки.

### Внимание!

Размещение на шкале (refpoint) является первым шагом калибровки. Каждое изменение его значения вынуждает новые точки проб лля калиброки

# 6 – Компенсация температуры

SYSTEM/SENSOR1/TEMPERATURE COMPENSATION Система/ Датчик 1/Компенсация температуры

Так как абсорбция микроволн измеяемой средой зависит от температуры этой последной неободимо скомпесировать значение фазового смещения температурой.

Для этого вынуждается выбрать температуру соотнощения:

- Для применения вакуум-аппарата прерывного действия -это температура в пункте введения затравки (кристалла)
- Для остальных применений это температура в номинальном пункте работы.

### $Pk = Pm - TK_1 (tm - tref) + P0$

*Pk* – Фазовое перемещение скомпенсированно в температуре (*P*-comp на экранном мониторе) *Pm* – Фазовое начальное (сырое) перемещение (*P* на экранном мониторе)

 $TK_1 - K_0$ эффициент компенсации температуры (в°/°С)

**Тт** – Температура меренна датчиком РТ100 (Т на экранном мониторе)

tref – Температура отношения (в °С)

**Р0** – офсет фазы (всегда равняется на 0)

Начиная с основного меню "System" надо выбрать "Sensor 1" затем

" **Temperature compensation**". Сначало надо выбрать " **Temp. corr**" (корректуру по температуре) и переключить OFF на " **OK**" и затем подтвердить кнопкой " **OK**". Это позволяет пустить компенсацию фазового перемещения температурой.

После этого следует выбрать "reference temp" (температуру отношения) и ввести выбранную температуру соотнощения и наконец подвердить с кнопкой,, **OK**".

В случае когда несколько датчиков подключеных к центральной единице, надо повторить процедуру для каждой измерительной точки.

# 7 – Управление памятью

### 7.1 Обеспечение, введение, фабричная конфигурация

SYSTEM/SENSOR1/STANDARD SETTINGS Система/ Датчик1/ Стандартная конфигурация

### 7.1.1 Чтобы обеспечить конфигурацию

Начиная с основного меню "System" надо выбрать номер датчика например "Sensor1" затем "Standard settings" (Стандартная конфигурация). Затем следуется выбрать "Save settings" (Зарегистрировать конфигурацию). Теперь надо выбрать целевую память "internal memory "(Внутреняя память) или "external memory "(Внешняя память) и требованное положение (с 1 до 30).

Если положение не занято устройство проявляет: " empty memory cell" (свободное положение). Наконец следует выбрать "save data set" (Обеспечение данных) и подтвердить кнопкой " OK".

### 7.1.2 Чтобы ввести раньше обеспечённую конфигурацию

Начиная с основного меню "System" надо выбрать "Sensor #" (номер датчика о котором речь идёт) затем "standard settings" и дальше "load settings" (Введение конфигурации). После этого следует выбрать память основанную на источниках "internal memory" или "external memory" потом выбрать требованное положение (с 1 до 30).

Если положение не занято устройство проявляет: "empty memory cell".

S1 (Датчик 1), S2, S3, S4 являутся текущими конфигурациями которые пользуются в ценральной единице.

Наконец надо выбрать "load data set " и подтвердить кнопкой " OK".

### 7.1.3 Чтобы вернуть к фабричной конфигурации

Начиная с основного меню "System" надо выбрать "Sensor #" затем "standard settings" и дальще "load factory settings" (Введение начальной конфигурации). Потом следует подтвердить кнопкой "YES" и кнопкой "OK".

### 7.2 Управление внутреней и внешней памяти

SYSTEM/ MEMORY ALLOCATION

Система/Управление памятью

Начиная с основного меню " System" надо выбрать " Memory allocation " (Управление памятью)

Устройство употребляет 2 рода разных памятей, внутренюю память и сменную внешнюю память (опцион)

### 7.2.1 Копия конфигурации (данных) "СОРУ DATA SET"

Для того чтобы копировать данных "copy data set" надо выбрать память основанную на источниках "internal memory" или "external memory" затем выбрать конфигурацию, которую надо копировать (S1 до S4 и 1 до 30) и целевую память где её хранить "internal memory" или "external memory"

Затем выбрать требованное положение и наконец выбрать "start copy" (Начать копирование) и подтвердить кнопкой "OK".

### 7.2.2 Изглаживание конфигурации "DELETE DATA SET"

Для того чтобы изгладить конфигурацию надо выбрать память основанную на источниках "internal memory" или "external memory" и конфигурацию для изглаживания (1 до 30) затем выбрать "delete data set" (изглаживание серии данных) и подтвердить кнопкой "OK".

Наконец подтвердить кнопкой "YES" и кнопкой "OK".

### 7.2.3 Копия всей памяти

"COPY COMPLETE MEMORY"

Для того чтобы копировать все памяти надо выбрать память основанную на источниках "internal memory" или "external memory" затем целевую память

"internal memory" или "external memory". Потом выбрать "copy data set" (Копировани е данных) и подтвердить кнопкой "OK".

Наконец надо подтвердить кнопкой "YES" и кнопкой "OK".

### 7.2.4 Изглаживание всей памяти "DELETE COMPLETE MEMORY"

Для того чтобы изгладить всю память надо выбрать память для изглажения "internal memory" или "external memory" затем выбрать "delete internal memory" или "delete external memory" (изглаживание внутренней памяти или Изглажение внешней памяти). После выбора надо подтвердить кнопкой "OK". Наконец следует подтвердить кнопкой "YES" и кнопкой "OK".

# 8-Выброс системы

SYSTEM/BASISCONFIGURATION/RESET Система/Основная конфигурация/Выброс системы

### Важное замечание!

В случае введения видоизменений конфигурации или в случае отсечения питания существует возможно необходимость проведения выброса системы.

С этой целью начиная с основного меню " System " выбрать положение " Basis configuration " затем "Reset " потом подтвердить кнопкой "YES" и кнопкой "OK" чтобы начать выброс системы.

# 9 – Запирание клавиатуры 9.1 Блокирование клавиатуры

Эта функция позвояет блокировать измененение конфигурационных параметров в центральной единице давая возможность консультироваться о них. Выходной код есть «000000». Его можно изменять любое время.

Начиная с основного меню "System " надо выбрать " Basis configuration " потом

"PIN-Nr. Keyboard barrier" (блокирование клавиатуры) затем "Block Keyboard input" (блокирование клавиатуры) и подвердить с кнопкой "OK.". Потом следует ввести код в "Pin-Nr." и подвердить с кнопой "OK.".

### 9.2 Деблокирование клавиатуры

Для того чтобы **деблокировать** надо выбрать с основного меню "System"

" Basis configuration" потом "PIN-Nr. Keyboard barrier" затем "Release Keyboard input" (деблокировать клавиатуру) и подвердить с кнопкой "OK.". Потом следует ввести код в "Pin-Nr." и подвердить с кнопой "OK.".

# 10 – Калибровка клавиатуры

На таблице **Excel** необходимо ввести выходные и текущие конфигураций (как A0, A1, Tref, Tk). На графике выходная конфигурация представленна с зелённой прямой а текущая с синой чтобы сравнить их.

С целью выполнения калибровки устройства необходимо взять пробы и отдать их в лабораторию для анализа.

Величины концентраций пробы должны быть размещены в измерительной зоне прикритой устройством (в диапазоне).

Во время взятия проб надо отметить на устройстве следующие величины:

- Измерение показанное устройством (в данной единице)

- Фазовое перемещение (в°)
- компесированное Фазовое перемещение (в°)
- Температура показанная с помощью устройства (в°С)
- Затухивание (в dB)
- Время получения проб

Необходимо ввести эти величины в форматку в Excelu и добавить к ним результаты из лабораторий в соответствующей колонке.

Исправленные коэффициенты зависимы от величин введённых в таблицу. Эти коэффициенты проявляются в графике в сином прямоугольнике вместе с коэффицентом соотношения. Их можно также видеть в нижней части таблицы «найд коэф» вместе с соответствующим диапазоном.

Предметные коэффициенты надо сравнить с теми которые были введены как выходные коэффициенты.

Коэффициент соотношения  $R^2$  должен быть приближаться к 1, показывая что новые скалькулированные коэффициенты могут быть введены в устройство.

Чтобы ввести новые коэффициенты:

Начиная с основного меню "System" надо выбрать "Sensor #" затем "Calibration" затем "Coefficients". После этого следует выбрать " $A_0$ " и ввести его новую величину

тоже " А1"и ввести его новую величину.

Следующая страница показывает пример калибровки выполненной на вакуум-аппарате первого продукта.

# 10.1 Пример калибровки

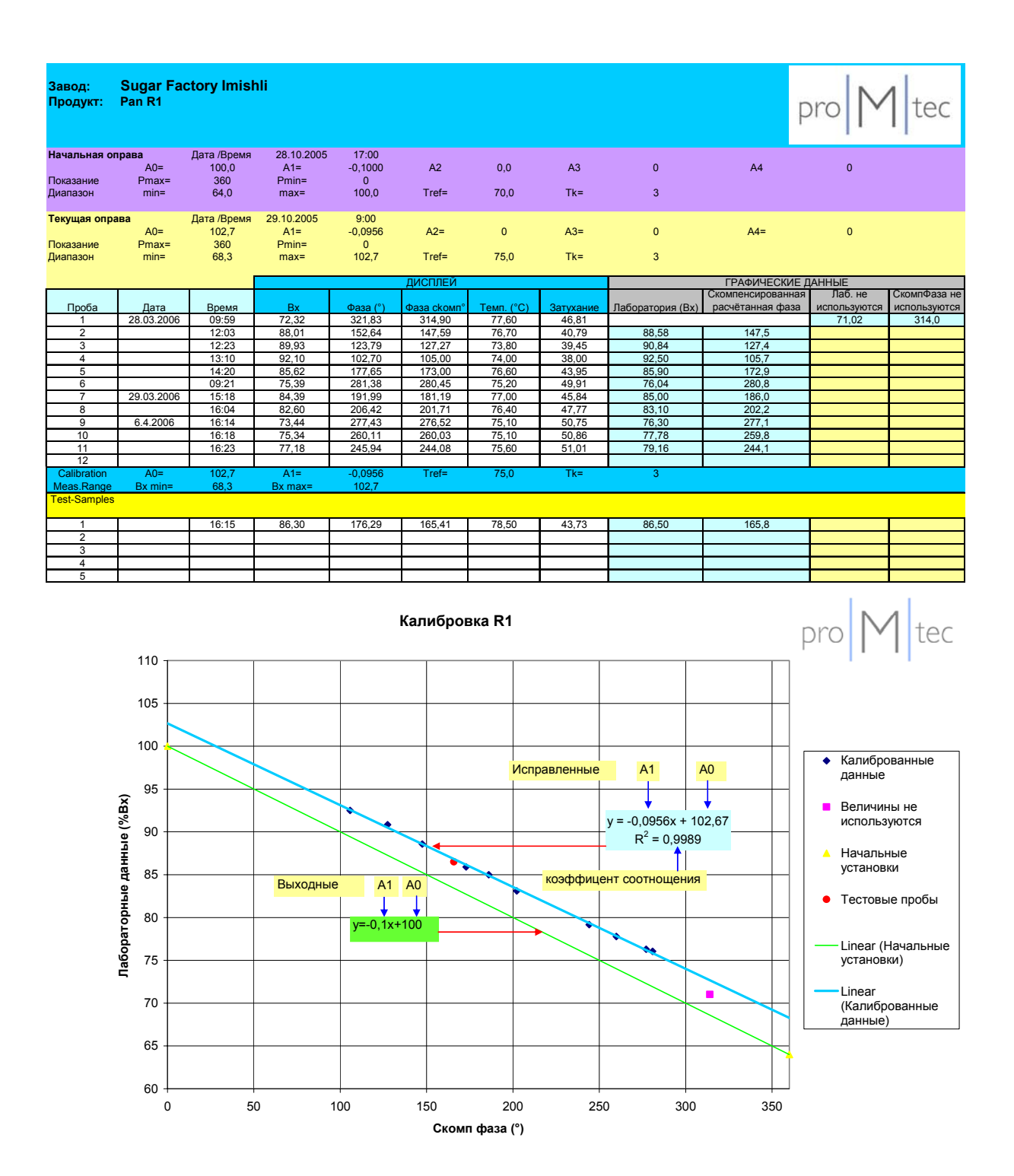